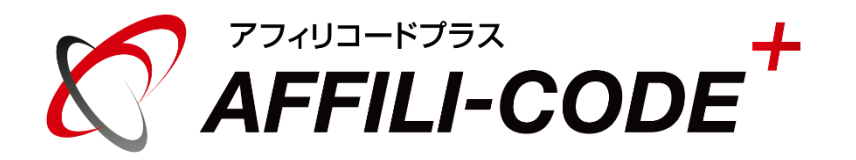

### 【管理者】システム・デザイン設定マニュアル

## 【管理者】システム・デザイン設定マニュアル

| 【システム設定】     | ••••• | 【3 ~ 21】 | 【デザイン設定】 |       | 【22 ~ 24】 |
|--------------|-------|----------|----------|-------|-----------|
| 基本設定         |       | 4 ~ 5    | デザイン設定   | ••••• | 23 ~ 24   |
| アフィリエイター登録設定 |       | 6 ~ 7    |          |       |           |
| 広告主登録設定      |       | 8 ~ 9    |          |       |           |
| 友達紹介設定       |       | 10 ~ 11  |          |       |           |
| ティア報酬        |       | 12 ~ 13  |          |       |           |
| 換金設定         |       | 14 ~ 15  |          |       |           |
| クリック制御設定     |       | 16       |          |       |           |
| ログ自動削除設定     |       | 17       |          |       |           |
| 成果表示設定       |       | 18       |          |       |           |
| 成果通知設定       |       | 19       |          |       |           |
| トラッキング設定     |       | 20       |          |       |           |
| メール配信設定      |       | 21       |          |       |           |

### システム設定【システム設定】

|             | ILI-COD  | e <sup>+</sup> |        |          |        |      | Welcome 管 | 理者 様 🌘 | ログアウト |
|-------------|----------|----------------|--------|----------|--------|------|-----------|--------|-------|
| <b>ホ</b> -4 | アフィリエイター | 管理コン           | タクト管理  | 広告管理     | 成果管理   | 779- | 管理        | その他    |       |
| システム設定      | デザイン設定   | メール設定          | ログイン設定 | トラッキングログ | キックバック | 通知ログ | システム実行    | 一覧     |       |

| 0 |              |                |                          |                      |
|---|--------------|----------------|--------------------------|----------------------|
|   | ンステム設定       |                |                          |                      |
|   | 基本設定         |                |                          |                      |
| 1 | メールアドレス      | demo@lwsar     | ndbox.net                |                      |
|   | システム設置先URL   | http://demo.le | eafworks.jp/pack         | :age/affilicodeplus/ |
|   | メディア承認設定     | ● 手動承認         | <ul> <li>自動承認</li> </ul> |                      |
|   | 広告夕グ取得種別     | □ ダイレクトリ       | リンクタグ 🗷 通常               | ダタグ 図 広告URL □リンク先指定  |
| - | アフィリエイター登録設定 |                |                          |                      |
| 1 |              |                |                          |                      |
|   | 会社名          | ◎ 非表示          | ◉ 任意入力                   | ◎ 必須入力               |
|   | 電話番号         | ●非表示           | ●任意入力                    | ◉ 必須入力               |
|   | FAX番号        | ◎ 非表示          | ◉ 任意入力                   | ◎ 必須入力               |
|   | 住所           | ◎非表示           | ●任意入力                    | ◎ 必須入力               |
|   | 振込先口座情報      | ●非表示           | ◉ 任意入力                   | ◎ 必須入力               |
|   | だって          | ●非表示           | ●任意入力                    | ●必須入力                |
|   | アフィリエイター登録設定 | ● 自由登録         | ◎管理者のる                   | み登録可能                |

### システム設定

各機能の動作設定を変更することができます。

## システム設定【基本設定】

| システム設定       |                                                                                 |
|--------------|---------------------------------------------------------------------------------|
| 基本設定         |                                                                                 |
| メールアドレス      | demo@lwsandbox.net                                                              |
| システム設置先URL   | http://demo.leafworks.jp/package/affilicodeplus/                                |
| メディア承認設定     | ○ 手動承認 ● 自動乗認                                                                   |
| 広告夕万取得種別     | ■ダイレクトリンクタグ 🗷 通常タグ 🗷 広告URL ■リンク先指定                                              |
| アフィリエイター登録設定 |                                                                                 |
| 会社名          | ◎ 非表示   ◎ 任意入力   ◎ 必須入力                                                         |
| 電話番号         | ◎ 非表示   ◎ 任意入力   ◎ 必須入力                                                         |
| FAX番号        | ◎ 非表示   ⑧ 任意入力   ◎ 必須入力                                                         |
| 住所           | ◎ 非表示   ◎ 任意入力   ◎ 必須入力                                                         |
| 振込先口座情報      | ◎ 非表示   ◎ 任意入力   ◎ 必須入力                                                         |
| ゲィア          | ◎ 非表示   ◎ 任意入力   ◎ 必須入力                                                         |
| アフィリエイター登録設定 | ● 自由登録   ◎ 管理者のみ登録可能                                                            |
| 利用規約表示設定     | <ul> <li>● 表示しない ○ 表示する</li> <li>※利用機約を表示する場合、下記の利用機約URLの入力が必須となります。</li> </ul> |
| 利用規約URL      | ※利用規約ページのLRLを設定してくたれい。                                                          |

### メールアドレス

システムで利用するメールアドレスです。 メール送信時の送信元アドレスにも使用されます。

#### システム設置先URL

システムの設置先URLです。 設置先のURLを設定してください。

### メディア承認設定

アフィリエイターからメディア登録があった際に メディアの承認作業を自動とするか手動とするかを設定します。

※メディア承認が行われない限り、アフィリエイターは広告を取得することができません。

### システム設定【基本設定】

| システム設定       |                                                     |
|--------------|-----------------------------------------------------|
| 基本設定         |                                                     |
| メールアドレス      | demo@lwsandbox.net                                  |
| システム設置先URL   | http://demo.leafworks.jp/package/affilicodeplus/    |
| メディア承認設定     | ◎ 手動承認 ⑧ 自動承認                                       |
| 広告タグ取得種別     | ■ダイレクトリンクタグ 🗷 通常タグ 🗷 広告URL 🔲 リンク先指定                 |
| アフィリエイター登録設定 |                                                     |
| 会社名          | ◎ 非表示 🔍 任意入力 🛛 必須入力                                 |
| 電話番号         | ◎ 非表示   ◎ 任意入力   ● 必須入力                             |
| FAX番号        | ◎ 非表示   ● 任意入力   ◎ 必須入力                             |
| 住所           | ◎ 非表示   ◎ 任意入力   ◎ 必須入力                             |
| 振込先口座情報      | ◎ 非表示   ● 任意入力   ◎ 必須入力                             |
| JT 1P        | ◎ 非表示   ◎ 任意入力   ◎ 必須入力                             |
| アフィリエイター登録設定 | ● 自由登録 ── 管理者のみ登録可能                                 |
| 利用規約表示設定     | ●表示しない ●表示する<br>※利用機的を表示する場合、下記の利用機的URLの入力が必須となります。 |
| 利用規約URL      | ※利用減的ページのURLを設定してください。                              |

### 広告タグ取得種別

アフィリエイターの広告タグ取得画面にて、 どのタグ種別を表示(取得可能と)するかを設定します。

#### ダイレクトリンクタグ

JavaScriptを利用し、ブラウザで広告にフォーカスした際のURLを 直接広告主ページのURLへリンクしているように見せかける広告です。 ガラケー非対応。 ※非対応のブラウザもございますので、ご注意ください。

#### 通常タグ

通常の広告タグです。 全ての端末に対応。

広告URL

広告URLのみの取得ができます。

リンク先指定

リンク先を指定した広告を取得できます。 商品リンク広告などにお使い頂けます。

## システム設定【アフィリエイター登録設定】

| システム設定       |                                                     |
|--------------|-----------------------------------------------------|
| 基本設定         |                                                     |
| メールアドレス      | dema@lwsandbox.net                                  |
| システム設置先URL   | http://demo.leafworks.jp/package/affilicodeplus/    |
| ディア承認設定      | ◎ 手動承認 ● 自動承認                                       |
| 広告タグ取得種別     | ■ダイレクドリンクタグ 🗷 通常タグ 🗷 広告URL ■リンク先指定                  |
| アフィリエイター登録設定 |                                                     |
| 会社名          | ◎ 非表示 ● 任意入力 ● 必須入力                                 |
| 電話番号         | ◎ 非表示   ◎ 任意入力   ● 必須入力                             |
| FAX番号        | ◎ 非表示   ⑧ 任意入力   ◎ 必須入力                             |
| 住所           | ◎ 非表示   ◎ 任意入力   ◎ 必須入力                             |
| 振込先口座情報      | ◎ 非表示   ⑧ 任意入力   ◎ 必須入力                             |
| だい           | ◎ 非表示 ◎ 任意入力 ◎ 必須入力                                 |
| アフィリエイター登録設定 | ● 自由登録 ● 管理者のみ登録可能                                  |
| 利用規約表示設定     | ●表示しない ◎表示する<br>※利用規約を表示する場合、下記の利用進わURLの入力が必須となります。 |
| 利用規約URL      | ×利用規約ページのUFUを設定してくたさい。                              |

#### 各種登録項目

アフィリエイターの登録画面において 必須入力にする項目などを設定します。

#### 非表示

項目を表示(使用)しません。

任意入力

任意入力項目とします。

必須入力

必須入力項目とします。

## システム設定【アフィリエイター登録設定】

| システム設定       |                                                       |
|--------------|-------------------------------------------------------|
| 基本設定         |                                                       |
| メールアドレス      | demo@lwsandbox.net                                    |
| システム設置先URL   | http://demo.leafworks.jp/package/affilicodeplus/      |
| メディア承認設定     | ◎ 手動承認 ⑧ 自動承認                                         |
| 広告タグ取得種別     | ■ ダイレクトリンクタグ 🗷 通常タグ 🗷 広告URL ■ リンク先指定                  |
| アフィリエイター登録設定 |                                                       |
| 会社名          | ◎ 非表示 ● 任意入力 ● 必須入力                                   |
| 電話番号         | ◎ 非表示   ◎ 任意入力   ● 必須入力                               |
| FAX番号        | ◎ 非表示 ⑧ 任意入力   ◎ 必須入力                                 |
| 住所           | ◎ 非表示   ◎ 任意入力   ◎ 必須入力                               |
| 振込先口座情報      | ◎ 非表示 ● 任意入力   ◎ 必須入力                                 |
| ゲロ           | ◎ 非表示   ◎ 任意入力   ● 必須入力                               |
| アフィリエイター登録設定 | ● 自由登録   ◎ 管理者のみ登録可能                                  |
| 利用規約表示設定     | ● 表示しない ● 表示する<br>※利用規約を表示する場合、下記の利用機的URLの入力が必須となります。 |
| 利用規約URL      | ×利用規約ページのURLを設定してくだれい。                                |

### アフィリエイター登録設定

TOPページ(ログイン前)からのアフィリエイター登録を 可能とするかを設定します。

#### 利用規約表示設定

アフィリエイター登録時に利用規約の同意ボタンを表示するかを設定します。 「利用規約URL」にて指定した規約ページも合わせて 登録ページ内に埋め込み表示されます。

| 広告主登録設定  |                                             |                       |                     |
|----------|---------------------------------------------|-----------------------|---------------------|
| 会社名      | ◎ 非表示                                       | ◉ 任意入力                | ◎必須入力               |
| 電話番号     | ◎ 非表示                                       | ◎ 任意入力                | ◎ 必須入力              |
| FAX番号    | ◎ 非表示                                       | ◉ 任意入力                | ◎必須入力               |
| 住所       | ◎ 非表示                                       | ◎ 任意入力                | ◎ 必須入力              |
| 広告主登録設定  | ◉ 自由登録                                      | ◎管理者の                 | み登録可能               |
| 広告承認設定   | ◉ 手動承認                                      | ◎ 自動承認                |                     |
| 利用規約表示設定 | <ul> <li>表示しない</li> <li>※利用規約を表;</li> </ul> | ヽ ○表示する<br>示する場合、下記の利 | I用規約UFLの入力が必須となります。 |
| 利用規約URL  | ※利用規約ペー                                     | ジのURLを設定してく;          | だ <b>お</b> い。       |

#### 各種登録項目

広告主の登録画面において 必須入力にする項目などを設定します。

非表示

項目を表示(使用)しません。

任意入力

任意入力項目とします。

必須入力

必須入力項目とします。

| 広告主登録設定  |                                                                                          |
|----------|------------------------------------------------------------------------------------------|
| 会社名      | <ul> <li>● 非表示</li> <li>● 任意入力</li> <li>● 必須入力</li> </ul>                                |
| 電話番号     | ◎ 非表示   ◎ 任意入力   ◎ 必須入力                                                                  |
| FAX番号    | ◎ 非表示   ⑧ 任意入力   ◎ 必須入力                                                                  |
| 住所       | ◎ 非表示   ◎ 任意入力   ◎ 必須入力                                                                  |
| 広告主登録設定  | ● 自由登録 ● 管理者のみ登録可能                                                                       |
| 広告承認設定   | ● 手動承認 ○ 自動承認                                                                            |
| 利用規約表示設定 | <ul> <li>● 表示しない</li> <li>● 表示する</li> <li>×利用規約を表示する場合、下記の利用規約URLの入力が必須となります。</li> </ul> |
| 利用規約URL  | ※利用規約ページのURLを設定してください。                                                                   |
|          |                                                                                          |

### 広告主登録設定

TOPページ(ログイン前)からの広告主登録を 可能とするかを設定します。

#### 広告承認設定

広告主から広告登録があった際に 広告の承認作業を自動とするか手動とするかを設定します。

※広告承認が行われない限り、広告主は広告を公開することができません。

#### 利用規約表示設定

広告主登録時に利用規約の同意ボタンを表示するかを設定します。 「利用規約URL」にて指定した規約ページも合わせて 登録ページ内に埋め込み表示されます。

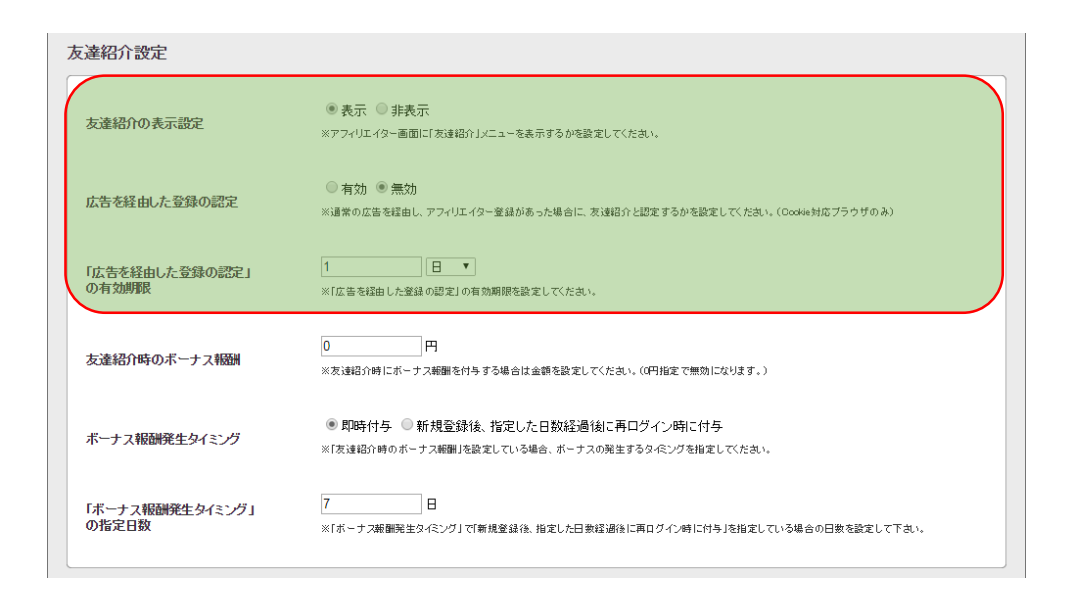

#### 友達紹介の表示設定

アフィリエイター画面に「友達紹介」メニューを 表示させるかどうかを設定します。

#### 広告を経由した登録の認定

通常の広告を踏んだ情報が記録されている状態でアフィリエイター登録が 行われた場合にも、友達紹介と認定するかを設定してください。 (Cookie対応ブラウザのみ)

※ 踏まれた広告を掲載していたアフィリエイターの紹介となります。

#### 「広告を経由した登録の設定」の有効期限

「広告を経由した登録の認定」の有効期限を設定してください。

| 友達紹介設定                   |                                                                                        |
|--------------------------|----------------------------------------------------------------------------------------|
| 友達紹介の表示設定                | ●表示 ◎ 非表示<br>※アフィリエイター画面に「友達紹介」メニューを表示するがを設定してくたさい。                                    |
| 広告を経由した登録の認定             | ◎ 有効 ⑧ 無効<br>※通常の広告を提由し、アフィリエイター登録があった場合に、友達紹介と認定するかを設定してください。(Cookke対応ブラウザのみ)         |
| 「広告を経由した登録の認定」<br>の有効期限  | 1         日         ▼           ※「広告を組由した登録の認定」の有効期限を設定してください。                         |
| 友達紹介時のボーナス報酬             | 0 円<br>※友達紹介時にボーナス範囲を付与する場合は金額を設定してください。(2円指定で無効になります。)                                |
| ボーナス報酬発生タイミング            | ● 即時付与 ◎ 新規登録後、指定した日数経過後に再ログイン時に付与<br>※「友達紹介崎のボーナス解翻」を設定している場合、ボーナスの発生するタペングを指定してください。 |
| 「ボーナス報酬発生タイミング」<br>の指定日数 | 7 日<br>※「ボーナス補服発生タイミング」で「新規登録後、指定した日衆経過後に再ログイン時に付与」を指定している場合の日数を設定して下さい。               |

### 友達紹介時のボーナス報酬

# 友達紹介があった際に、紹介アフィリエイターへ報酬を支払う場合に設定してください。

※ 0円としている場合には無効となります。

#### ボーナス報酬発生タイミング

「友達紹介時のボーナス報酬」を設定している場合、 ボーナスの発生するタイミングを指定してください。

#### 「ボーナス報酬発生タイミング」の指定日数

「ボーナス報酬発生タイミング」で「新規登録後、 指定した日数経過後に再ログイン時に付与」を指定している場合は その日数を設定してください。

| ティア設定         |                                                                                                    |
|---------------|----------------------------------------------------------------------------------------------------|
| ティア設定         | <ul> <li>● 無効</li> <li>● 2ティア</li> <li>● 3ティア</li> <li>● 4ティア</li> <li>※ 数ティア対象は「友達紹介」で窒益を行ったアフィリエ・/2~が対象です。</li> </ul> |
| 2万ィア率(%)      | 3 96<br>※紹介したアフィリエイターが獲得した範囲の指定%がティア範囲となります。                                                                            |
| 3ティア率(%)      | 2 96<br>※紹介したアフィリエイターが獲得した範囲の指定%がティア範囲となります。                                                                            |
| 4亍ィア率(%)      | 1 96<br>※昭介したアフィリエイターが搬得した報酬の指定%がティア報酬となります。                                                                            |
| 毎月の締め日(ティア処理) | 毎月 25 日                                                                                                    |
| ティア集計設定       | <ul> <li>グリック報酬と成果報酬</li> <li>成果報酬のみ</li> <li>※ティア報酬の先指対象を指定してくたさい。</li> </ul>                                          |
| ティア計上設定       | ●まとめて集計 ◎ 個別に集計                                                                                                    |
| 換金設定          |                                                                                                    |
| 換金表示設定        | ☑ 換金メニュー ☑ 報題散気高 ☑ 未確定報酬労高<br>※アフィリエイターの管理画面上の換金用りの表示制筆を行います。                                                           |
| 換金申請設定        | ◎ 換金申請なし ● 任意申請 ◎ 毎月自動締め                                                                                                |
| 最低換金額         | 1000 H                                                                                                    |
| 換金手数料         | 250 H                                                                                                    |
| 毎月の締め日(換金処理)  | 毎月 25 日                                                                                                    |

### ティア設定

ティアの有効/無効を切り替えます。 ティアとは「友達紹介機能」で招待したアフィリエイターが獲得した 報酬の一部を紹介者にも還元する機能です。

#### 2~4ティア率

2~4ティアの還元率を設定します。

#### 毎月の締め日(ティア処理)

ティア集計処理の実行日を設定します。

<sup>※</sup> CRON用の設定値です。

## システム設定【ティア報酬】

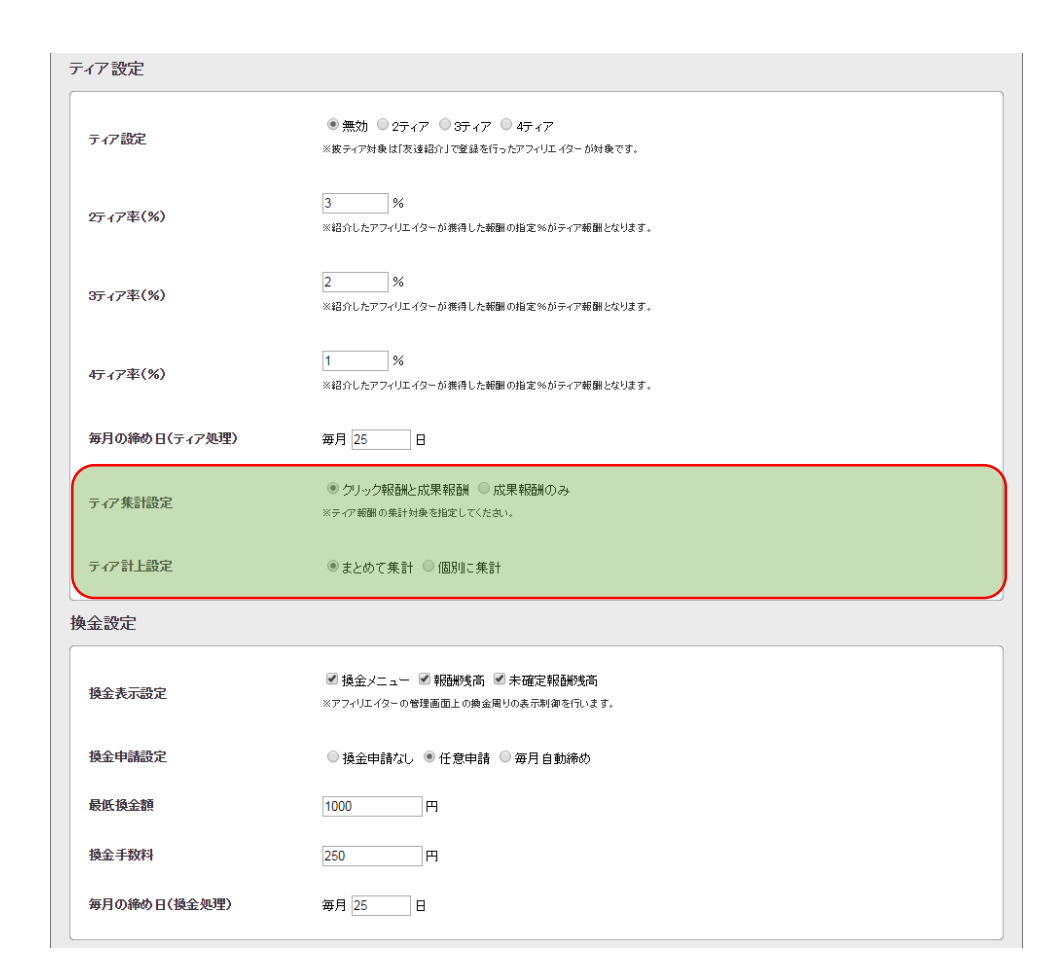

### ティア集計設定

ティア報酬の集計の際にクリック報酬を含むかどうかを設定します。

#### ティア計上設定

ティア報酬をまとめて集計するか個別に集計するかを設定します。

## システム設定【換金設定】

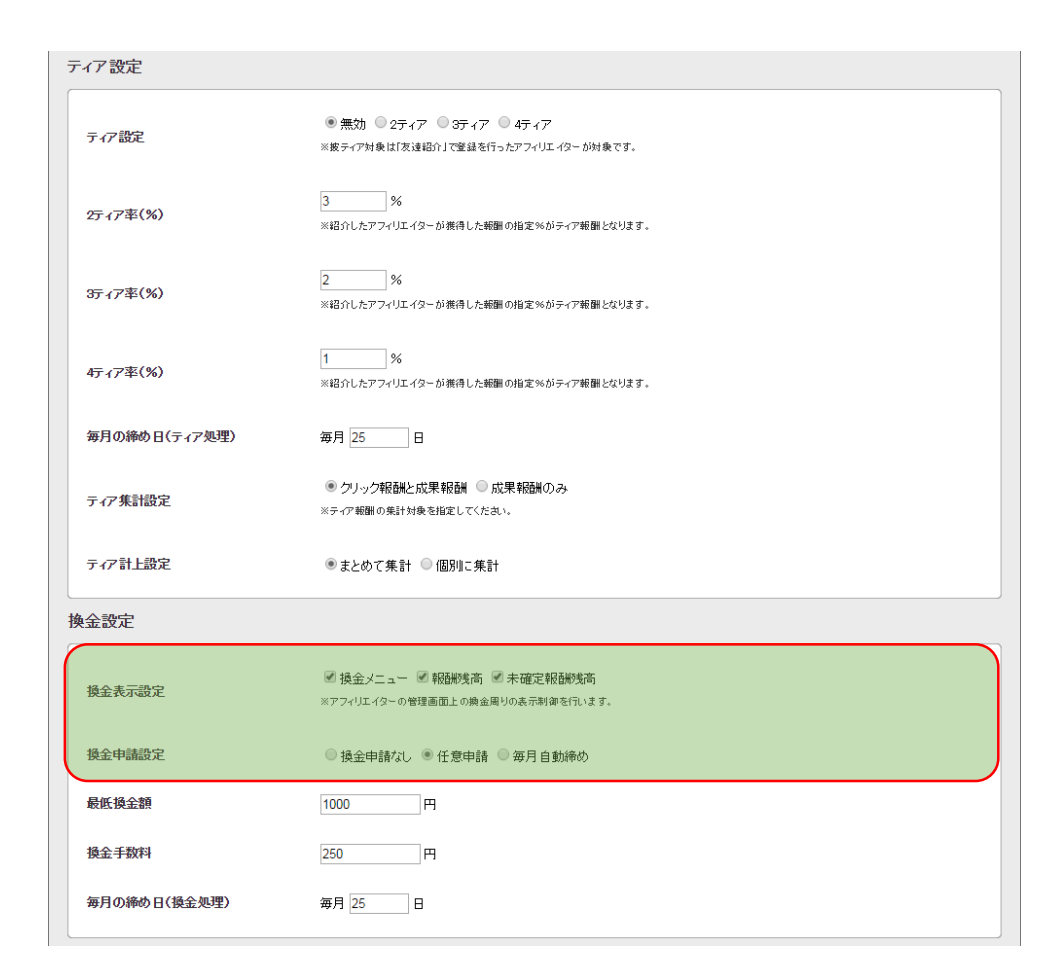

#### 換金表示設定

アフィリエイター管理画面上の換金に関する表示制御を行います。

#### 換金申請設定

換金申請方法を設定します。

換金申請なし

アフィリエイターからの申請及びシステムの自動処理を無効にします。 システム実行一覧の「ティア報酬処理」のみ動作します。

#### 任意申請

アフィリエイターの任意のタイミングで換金申請が行えます。

#### 毎月自動締め

アフィリエイターからの申請は無効とし、「毎月の締め日」で設定した日に一括換金処理を行います。 最低換金額に満たない場合には、翌月に繰り越されます。

※ 要CRON設定。
 CRON設定については、<u>設置マニュアル</u>をご参照ください。

## システム設定【換金設定】

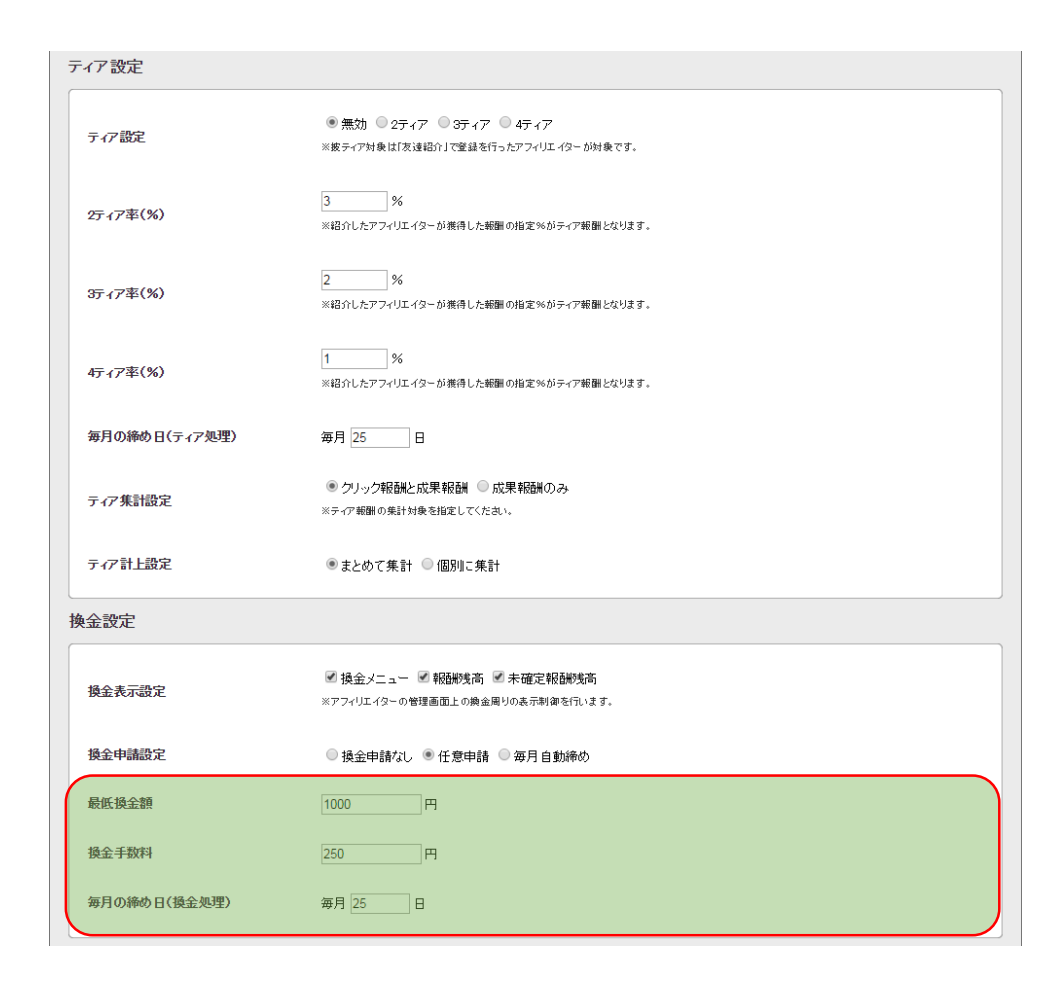

#### 最低換金額

換金申請時の最低換金額を設定します。 こちらで設定した金額以上の換金申請のみを受け付けます。

#### 換金手数料

換金申請の手数料を設定します。 こちらで設定した金額は振り込み手数料として、申請額から差し引かれます。 ※最低換金額よりも低く設定してください。

#### 毎月の締め日(換金処理)

一括換金処理の実行日を設定します。

<sup>※</sup> CRON用の設定値です。

| クリック制御設定                     |                                                                                                 |
|------------------------------|-------------------------------------------------------------------------------------------------|
| 連続クリックチェック設定                 | ● 有効 ◎ 無効                                                                                       |
| 連続クリックチェックの<br>有効期限(秒)       | 3600 秒                                                                                          |
| メディアのリファラ制御                  | メディアURLとリファラを紹合し、不一致の場合には広告クリックを【 ⑧ 有効 ◎ 無効】 にします。<br>但しリファラが取得できない場合は、広告クリックを【 ⑨ 有効 ◎ 無効】 とする。 |
| ログ自動削除設定                     |                                                                                                 |
| チェックログ保持期間                   | 過去 30 日以降のログを自動削除                                                                               |
| トラッキングログ保持期間                 | 過去 30 日以降のログを自動削除                                                                               |
| キックバック通知ログ保持期間               | 過去 30 日以降のログを自動削除                                                                               |
| 成果表示設定                       |                                                                                                 |
| 未承認状態の成果表示設定                 | <ul> <li>● 表示する ● 表示しない</li> <li>※未条語の点類をアフィリエイターに表示するかを設定します。</li> </ul>                       |
| 成果の承認状態による<br>「発生成果」のカウント設定  | 「キャンセル」を発生成果に含めない ▼<br>※統計情報(レポート)への「発生成果」のカウント方式を設定します。                                        |
| 成果の承認状態による<br>「確定成果」のカウント設定  | 「キャンセル」を確定成果に含めない▼<br>※歳計情報(レボート)への「確定成果」のカウント方式を設定します。                                         |
| 統計情報(レポート)の<br>「報酬合計」へ反映する項目 | <ul> <li>○ 発生成果 ● 確定成果</li> <li>※統計情報(レバート)の[範囲合計]に「発生成果」か「確定成果」のどちらを反映するかを設定します。</li> </ul>    |

### 連続クリックチェック設定

クリック保証広告時に対して、 同一人物による連続クリックの制限を行うかを設定します。

#### 連続クリックチェックの有効期限(秒)

前回のアクセス時からどれくらいの期間を重複として 連続クリックの制限を行うかを秒単位で設定します。

#### メディアのリファラ制御

メディアURLとリファラを照合し、 承認したメディアに掲載されているかを厳密にチェックします。

| クリック制御設定                     |                                                                                                 |
|------------------------------|-------------------------------------------------------------------------------------------------|
| 連続クリックチェック設定                 | ● 有効 ◎ 無効                                                                                       |
| 連続クリックチェックの<br>有効期限(秒)       | 3600 秒                                                                                          |
| メディアのリファラ制御                  | メディアURLとリファラを紹合し、不一致の場合には広告クリックを【 ⑧ 有効 ◎ 無効】 にします。<br>但しリファラが取得できない場合は、広告クリックを【 ⑨ 有効 ◎ 無効】 とする。 |
| ログ自動削除設定                     |                                                                                                 |
| チェックログ保持期間                   | 過去 30 日以降のログを自動削除                                                                               |
| トラッキングログ保持期間                 | 過去 30 日以降のログを自動削除                                                                               |
| キックバック通知ログ保持期間               | 過去 30 日以降のログを自動削除                                                                               |
| 成果表示設定                       |                                                                                                 |
| 未承認状態の成果表示設定                 | ● 表示する ● 表示しない<br>※未承認の成果をアフィリエイターに表示するかを設定します。                                                 |
| 成果の承認状態による<br>「発生成果」のカウント設定  | 「キャンセル」を発生成果に含めない▼<br>※統計病報(レポート)への「殖生成果」のカウンチ方式を設定します。                                         |
| 成果の承認状態による<br>「確定成果」のカウント設定  | 「キャンセル」を確定成果に含めない▼<br>※統計情報(レポート)への「確定成果」のカウント方式を設定します。                                         |
| 統計情報(レポート)の<br>「報酬合計」へ反映する項目 | <ul> <li>● 発生成果 ● 確定成果</li> <li>※統計情報(レポート)の「範囲合計」に「発生成果」が「確定成果」のどちらを反映するかを設定します。</li> </ul>    |

### チェックログ保持期間

#### チェックログの保持期間を設定します。 CRONまたはシステム実行で処理されることで チェックログの削除処理が実行されます。

※広告の全ての有効期限設定よりも長く設定してください。※クリックの際に取得する様々な情報のログとなります。

### トラッキングログ保持期間

#### トラッキングログの保持期間を設定します。 CRONまたはシステム実行で処理されることで トラッキングログの削除処理が実行されます。

※トラッキングタグが踏まれた際のログとなります。

### キックバック通知ログ保持期間

#### キックバック通知ログの保持期間を設定します。 CRONまたはシステム実行で処理されることで キックバック通知ログの削除処理が実行されます。

※ 繋ぎ込み先のシステムから情報が送られてきた際のログとなります。

| クリック制御設定                     |                                                                                                    |
|------------------------------|----------------------------------------------------------------------------------------------------|
| 連続クリックチェック設定                 | ● 有効 ◎ 無効                                                                                               |
| 連続クリックチェックの<br>有効期限(秒)       | 3600 秒                                                                                                  |
| メディアのリファラ制御                  | メディアURLとリファラを照合し、不一致の場合には広告クリックを 【 ⑧ 有効   ◎ 無効 】 にします。<br>但しリファラが取得できない場合は、広告クリックを 【 ⑧ 有効   ◎ 無効 】 とする。 |
| ログ自動削除設定                     |                                                                                                    |
| チェックログ保持期間                   | 過去 30 日以降のログを自動削除                                                                                       |
| トラッキングログ保持期間                 | 過去 30 日以降のログを自動削除                                                                                       |
| キックバック通知ログ保持期間               | 過去 30 日以降のログを自動削除                                                                                       |
| 成果表示設定                       |                                                                                                    |
| 未承認状態の成果表示設定                 | <ul> <li>● 表示する ○ 表示しない</li> <li>※未承認の成果をアフィリエイターに表示するかを設定します。</li> </ul>                               |
| 成果の承認状態による<br>「発生成果」のカウント設定  | 「キャンセル」を発生成果に含めない ▼<br>※統計修縦(レポート)への「発生成果」のカウントカ式を設定します。                                                |
| 成果の承認状態による<br>「確定成果」のカウント設定  | 「キャンセル」を確定成果に含めない▼<br>※統計時報(レポート)への「確定成果」のカウント方式を設定します。                                                 |
| 統計情報(レポート)の<br>「報酬合計」へ反映する項目 | ◎ 発生成果 ● 確定成果 ※最計構築(レポート)の「報酬合計」に「発生成果」か「確定成果」のとちらを反映するかを設定します。                                         |

#### 未承認状態の成果表示設定

成果の承認状態が「未承認」の場合、 アフィリエイターにその成果を表示するかを設定します。

#### 成果の承認状態による「発生成果」のカウント設定

統計情報(レポート)への「発生成果」のカウント方式を設定します。

#### 成果の承認状態による「報酬成果」のカウント設定

統計情報(レポート)への「報酬成果」のカウント方式を設定します。

#### 統計情報(レポート)の「報酬合計」へ反映する項目

統計情報(レポート)の「報酬合計」に「発生成果」か「確定成果」の どちらを反映するかを設定します。

| 成果通知設定         |                                                                         |
|----------------|-------------------------------------------------------------------------|
| 成果報酬通知設定       | ◎受信する ®受信しない                                                            |
| 成果報酬通知メールアドレス  | system@example.com                                                      |
| トラッキング設定       |                                                                         |
| 0円報題前の許可設定     | ●許可する ○許可しない ※範額額が0円の場合でも成果範囲として計上する場合は「許可する」に設定してください。                 |
| PAUAIこよる成果認証   | ●使用する ◎使用しない<br>※IPとユーザーエージェントの組み合わせによる成果認証(成果発生)を行う場合は「使用する」に設定してください。 |
| メール配信設定        |                                                                         |
| メール配信間隔        | 500 ミリ科                                                                 |
| 1実行あたりのメール配信数  | 30 通                                                                    |
| メール配信カテゴリーの選択肢 | 重要なお知らせ<br>新着広告のご案内<br>キャンペーンのお知らせ                                      |
| 確認画面へ          |                                                                         |

#### 成果報酬通知設定

成果報酬が発生した場合に、 電子メールにてその旨を受け取ることができます。 成果承認が手動の案件でも管理者には発生した時点でメールが送信されます。

#### 成果報酬通知メールアドレス

成果報酬通知の通知先メールアドレスを設定します。

## システム設定【トラッキング設定】

| 成果通知設定         |                                                                                                    |
|----------------|----------------------------------------------------------------------------------------------------|
| 成果報酬通知設定       | ◎ 受信する ® 受信しない                                                                                             |
| 成果報酬通知メールアドレス  | system@example.com                                                                                         |
| トラッキング設定       |                                                                                                    |
| の円頼朝の許可設定      | <ul> <li>●許可する</li> <li>●許可しない</li> <li>※報酬約が0円の場合でも成果報酬として計上する場合は「許可する」に設定してくたさい。</li> </ul>              |
| IP/UAIこよる成果認証  | <ul> <li>●使用する</li> <li>●使用しない</li> <li>※IPとユーザーエージェントの組み合わせによる成果認証(成果発生)を行う場合は「使用する」に設定してください。</li> </ul> |
| メール配信設定        |                                                                                                    |
| メール配信間隔        | 500 21)秒                                                                                                   |
| 1実行あたりのメール配信数  | 30 3通                                                                                                    |
| メール配信カテゴリーの選択肢 | 重要なお知らせ<br>斬着広告のご案内<br>キャンペーンのお知らせ                                                                         |
| 確認画面へ          |                                                                                                    |

#### O円報酬の許可設定

通常成果として認められないO円報酬の発生許可設定です。 仮報酬としてトラッキング計上し、後ほど成果報酬を 決定する場合などに活用します。

#### IP / UAによる成果承認

Cookieでの成果判断とは別に、IPアドレスとUA(ユーザーエージェント)の 組み合わせによる成果承認(成果発生)を行う場合に使用します。

| 成果通知設定         |                                                                           |
|----------------|---------------------------------------------------------------------------|
| 成果報酬通知設定       | ◎ 受信する ⑧ 受信しない                                                            |
| 成果報酬通知メールアドレス  | system@example.com                                                        |
| トラッキング設定       |                                                                           |
| Q円報酬の許可設定      | ● 許可する ○ 許可しない<br>※範疇的が内の場合でも成果範疇として計上する場合は「許可する」に設定してください。               |
| IP/UAIこよる成果認証  | ◉ 使用する ◎ 使用しない<br>※IPとユーザーエージェントの組み合わせによる成果認証(成果発生)を行う場合は「使用する」に設定してください。 |
| メール配信設定        |                                                                           |
| メール配信間隔        | 500 之川村                                                                   |
| 1実行あたりのメール配信数  | 30 · 通                                                                    |
| メール配信カテゴリーの選択肢 | 重要なお知らせ<br>新着広告のご案内<br>キャンペーンの方知らせ                                        |
| 確認画面へ          |                                                                           |
|                |                                                                           |
|                |                                                                           |

#### メール配信間隔

サーバー負荷軽減のため、1通毎の配信間隔を設定します。 「Oミリ秒」を指定した場合、WAIT(待機)せず配信処理を行います。

#### 1実行あたりのメール配信数

CRON、1実行あたりの最大メール配信数を設定します。 数を多くするほど、短時間でメールを配信することが可能ですが、 サーバーの処理能力を超えると負荷が掛かりますのでご注意ください。

※通常、CRONは1分間隔で設定して頂きます。

#### メール配信カテゴリーの選択肢

メール配信カテゴリーを自由に増やすことができます。 アフィリエイター情報編集にて追加したカテゴリーを選択することで カテゴリー別にアフィリエイターを絞り込み、メールを送信することが可能です。

「確認画面へ」から変更を適用し、設定完了です。

## デザイン設定【デザイン設定】

| AFF    | ILI-COL | DE <sup>+</sup> |        |          |         | ٧     | /elcome 管理: | 者 様 | ログアウト |
|--------|---------|-----------------|--------|----------|---------|-------|-------------|-----|-------|
| ホーム    | アフィリエイタ | ー管理 コン          | タクト管理  | 広告管理     | 成果管理    | マスター管 | 理           | その他 |       |
| システム設定 | デザイン設定  | メール設定           | ログイン設定 | トラッキングログ | キックバック通 | 知口グ   | システム実行一     |     |       |

| ザイン設定           |                                                                                                    |
|-----------------|----------------------------------------------------------------------------------------------------|
| ザイン設定           |                                                                                                    |
| ページタイトル         | アフィリコードプラス<br>※タイトルズ更はアフィリエイター及び広告主節連ページのみとなります。                                                                                                    |
| コピーライト表記        | Copyright © leafworks, Inc. All Rights Reserved<br>※表記変要はアフィリエイター及び広告主願達ページのみとなります。                                                                                                    |
| トッブページ演明文(PC)   | アフィリコードブラフへようこそ。(br Acbr<br>クアフィリエイター登録がまたの方は、 (a<br>href= regist php?typeruser うこちらくみから<br>新授登録だ行ってくたい。(br Acbr Acbr<br>老様観されたい方は、(a href= regist_php?<br>※トップページを書のテキオとなります。<br>※こちらの増目のみ、HTMLコードが有効となります。(さけをされる場合、BR9グを入れてください。) |
| トップページ説明文(モバイル) | アフィリコードブラスへようこそ。〈br /〉<br>アフィリエイター登録がまたの方は、〈a<br>href="regist.bhp?type=user"〉こちらく/aンから新<br>規登録を行ってください。<br>※トップページのテキオ-となります。<br>※こちらの靖日のみ、HTMLコードが有効となります。(改行をされる場合、BR9グを入れてください。)                                                  |
| 外部CSSSファイル (PC) | ※CSSファイルバス(UFL)を指定することでオリジナルOSSを適用することができます。<br>※CSSファイルバス(UFL)を指定することでオリジナルOSSを適用することができます。                                                                                                    |

### デザイン設定

アフィリエイター画面のロゴやテキスト、 CSSデザインを変更することができます。

## デザイン設定【デザイン設定】

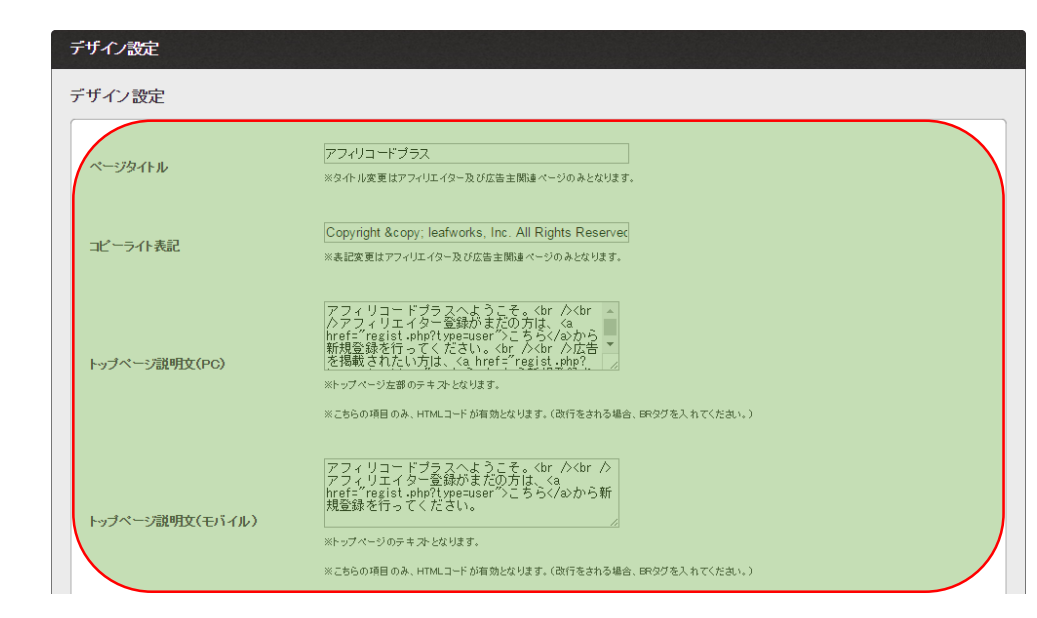

### ページタイトル

アフィリエイター及び広告主関連ページのタイトルを変更します。 (管理者画面は変更されません)

#### コピーライト表記

アフィリエイター及び広告主関連ページのコピーライト表記を変更します。 (管理者画面は変更されません)

トップページ説明文(PC)

PCサイトTOPページの左部テキストを変更します。

トップページ説明文(モバイル)

モバイルサイトTOPページのテキストを変更します。

## デザイン設定【デザイン設定】

| 外部CSSファイル (PC)     | ×CSSファイル パス(URL)を指定することでオリジナルCSSを適用することができます。           |  |
|--------------------|---------------------------------------------------------|--|
|                    | ※CSS達用はアフィリエイター及び広告主関連ページのみとなります。                       |  |
| 外部CSSファイル(スマートフォン) | ×CoSSファイルバス(UFL)充指定することでオリジナルCoSS充语用することができます。          |  |
|                    | ※CSS通用はアフィリエィター及び広告主開達ページのみとなります。                       |  |
|                    |                                                         |  |
| ヘッダーロゴ画像           | _ ファイルを選択 選択されていません<br>※ロゴ変更はアライルエイター及び広告主節達ページのみとなります。 |  |
|                    | ※ロゴの最大サイズは380*80となります。それ以下のロゴを作成してください。                 |  |
|                    | ※ロゴが登録されていない場合には製品ロゴを使用します。                             |  |
| 確認画面へ              |                                                         |  |
|                    |                                                         |  |
| $\backslash$       |                                                         |  |

「確認画面へ」から変更を適用し、設定完了です。

#### 外部CSSファイル(PC)

PCサイトのCSSファイルパスを指定することでオリジナルCSSを適用できます。 ファイルパスは相対パスまたは絶対パスを指定してください。 (管理者画面は変更されません)

#### 外部CSSファイル(スマートフォン)

スマホサイトのCSSファイルパスを指定することでオリジナルCSSを適用できます。 ファイルパスは相対パスまたは絶対パスを指定してください。 (管理者画面は変更されません)

#### ヘッダーロゴ画像

#### アフィリエイター及び広告主関連ページのヘッダーロゴ画像を変更します。 (管理者画面は変更されません)

※ロゴの最大サイズは380\*90となりますので、それ以下のサイズで作成してください。

※ ロゴが指定されていない場合は、管理者画面と同様に製品ロゴが表示されます。

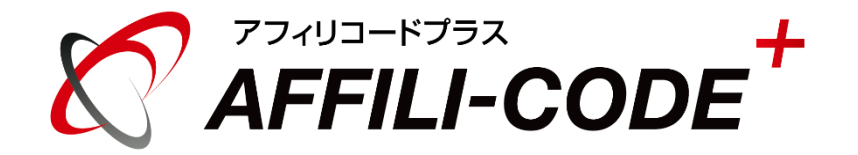

## 【管理者】システム・デザイン設定マニュアル

### アフィリコードプラスのマニュアルー覧はこちらをご参照ください。

#### ご不明な点が御座いましたら、こちらよりお問い合わせください。